# 스마트한 대학의 필수 선택 강의지원시스템 eXClass 출결관리 매뉴얼(교수자)

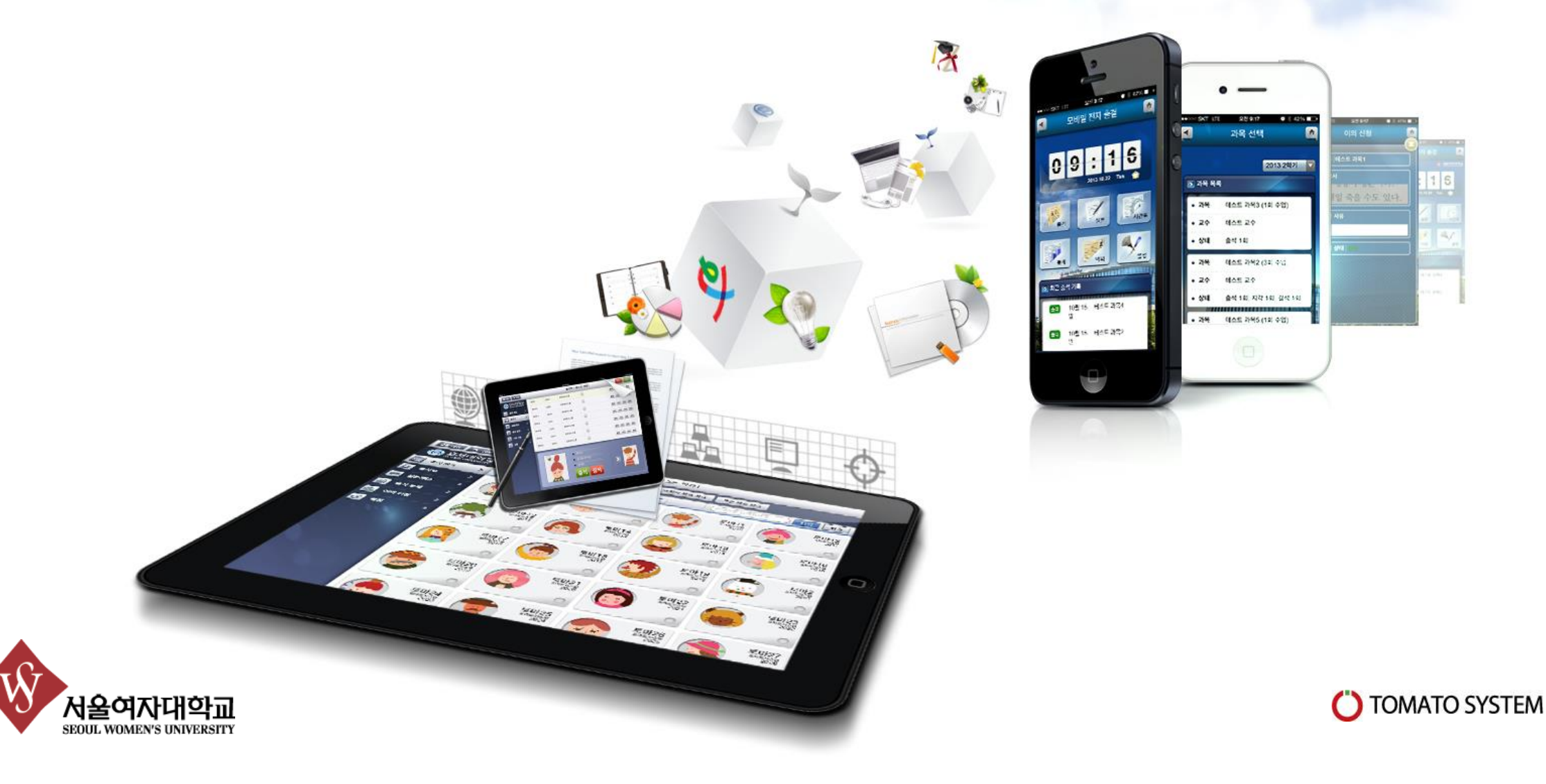

출석통계

| 腊메뉴 ▶ 뒤로                         | 출석 체크                                             |          |
|----------------------------------|---------------------------------------------------|----------|
| 사울여자대학교 SEDUL WOMEN'S UNIVERSITY | 1월 날째선택 2014-02-25 보기 D-day D-1 D-2 7월 전 미리 생성    |          |
| 👜 출석 체크 🔺                        | 🔟 2월 25일(화) 설문/퀴즈 진행이 가능한 강의 목록:                  |          |
| 🛃 출석부 🔹 👌                        | 테스트 과목 <b>1</b><br>제2과학관 607호 00:00:01 ~ 11:00:00 | 0        |
| ፼ 설문/퀴즈 ▶                        | 테스트 과목2                                           | •        |
| í 출석 통계 👌                        | 공학관 301호 11:00:00 ~ 13:00:00                      |          |
| 应 이의 신청 🔹 🕻                      | <b>테스트 과목3</b><br>자연관 101호 13:00:00 ~ 15:00:00    | 0        |
| ☞ 설정 →                           | 테스트 과목 <b>4</b><br>생물과 207호 15:00:00 ~ 17:00:00   | ٥        |
| 🔟 새로운 버전이 출시<br>되었습니다.           | 테스트 과목5                                           | •        |
| ± 업데이트                           | 예술관 302호 17:00:00 ~ 23:59:59                      | <b>V</b> |
|                                  | ₩ 설문 및 퀴즈를 진행할 강의를 선택하십시오.                        |          |

강의 목록 선택

 설문/퀴즈를 클릭 시 당일(Default) 또는 선택날짜 (날써선택 시) 의 강의 시간표(학사 데이터 연동)를 확 인할 수 있습니다.
설문/퀴즈를 진행하기 위해 강의명 클릭 또는 5초 (default) 후 자동 출석체크 준비 화면으로 이동합니다.

# 설문/퀴즈 템플릿

| ┇┇메뉴 → 뒤로                                | 설문/퀴즈 » 테스트 과목2                                                          | _ |
|------------------------------------------|--------------------------------------------------------------------------|---|
| · 사율여자대학교       SECUL WOMEN'S UNIVERSITY | 🖡 테스트 과목2(2월 25일) 수업에 진행된 투표 목록                                          |   |
| 🛍 출석 체크 📘                                | 정보화 학회가 진행되는 워크샵은 어디인가요? (마감)<br>객관식 설문, 오전 11시 36분 ~ 오전 11시 36분 응답을: 0% | ٥ |
| 출석부 2                                    | + 새로운 퀴즈/설문 추가하기                                                         | ٥ |
| ● 설문/퀴즈 3                                | + 기존 퀴즈/설문 불러오기                                                          | ٥ |
| í 🏦 출석 통계 💙                              |                                                                          |   |
| 应 이의 신청 🔹                                |                                                                          |   |
| 🔗 설정 🔹 💙                                 |                                                                          |   |
| 1 새로운 버전이 출시<br>되었습니다.                   |                                                                          |   |
| 土 업데이트                                   |                                                                          |   |

- ① 선택된 강의 내에서 사전 진행되었던 설문/퀴즈 목록을 확인 할 수 있습니다.
- 2. ② 새로운 퀴즈/설문을 추가하여 클리커 기능으로 활용할 수 있습니다.
- ③기존 출제했던 퀴즈/설문 불러 오기를 통해서 기 작성된 설문/퀴즈로 클리커 기능으로 활용할 수 있 습니다.

|                       | 새로운       | 은 설문/퀴즈 투표 시작             |
|-----------------------|-----------|---------------------------|
| H 메뉴 🄊 뒤로             |           | 설문/퀴즈 » 테스트 과목2 토표 씨작     |
|                       | 출결 체크여부   | ☑ 투표 응답여부로 출결체크를 작성합니다.   |
| 👜 출석 체크 🔺             | 유형        | ◉ 설문 ◎ 퀴즈 (정답이 있는 문제입니다.) |
| 🔠 출석부 💙               | 객관식 / 주관식 | ● 객관식 2 지선다 ◎ 주관식         |
| ☞ 설문/퀴즈 >             | 정답        | 1 •                       |
| í 출석 통계 👌             | 질문        | ☑ 질문 및 보기 데이터를 입력합니다.     |
|                       | 문제        | 질문을 입력하십시오.               |
|                       | 보기 1      | 보기를 입력하세요.                |
| - 배우은 배전이 추비          | 보기 2      | 보기를 입력하세요.                |
| 1 도준 여전이 물세<br>되었습니다. |           |                           |
| ▲ 업데이트                |           |                           |

 1. ① 출결체크여부 설정 : 체크 시 설문/퀴즈 진행 시 응답 여부를 출석 여부로 활용이 가능합니다. (예) 응답 시 출석 체크 됨
2. ② 투표시작 버튼을 틀릭 하여 설문/퀴즈를 시작할 수 있습니다.

#### 설문/퀴즈 투표 마감

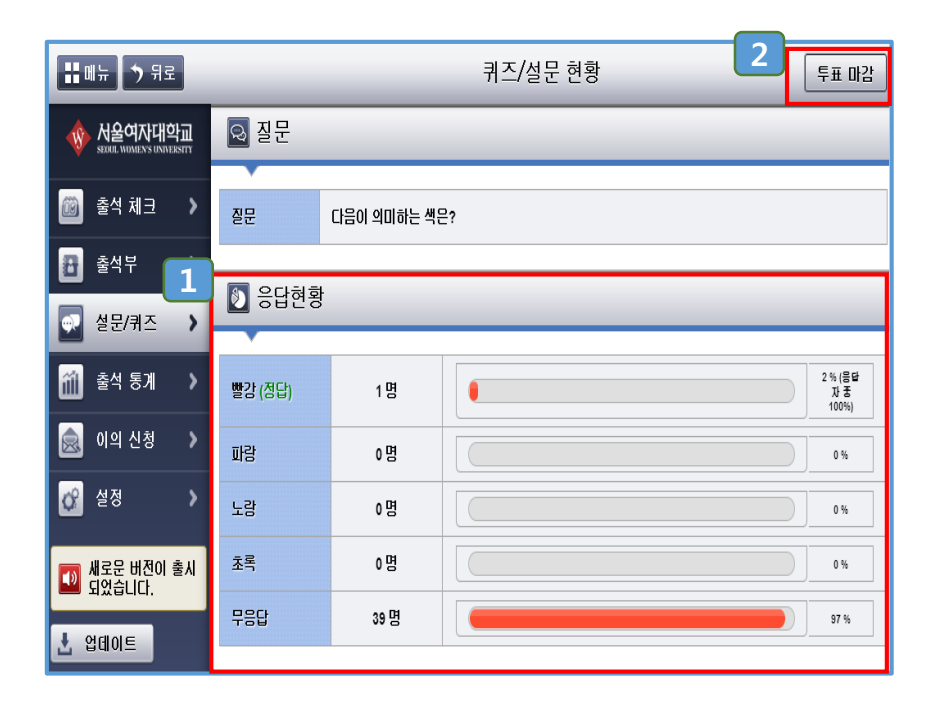

1. ① 진행중인 설문/퀴즈의 학생 응답현황을 실시간으로 조회가 가능합니다.
2. ② 투표마감 버튼을 클릭 하여 설문/퀴즈를 마감합니

다.

# 기존 설문/퀴즈 불러오기

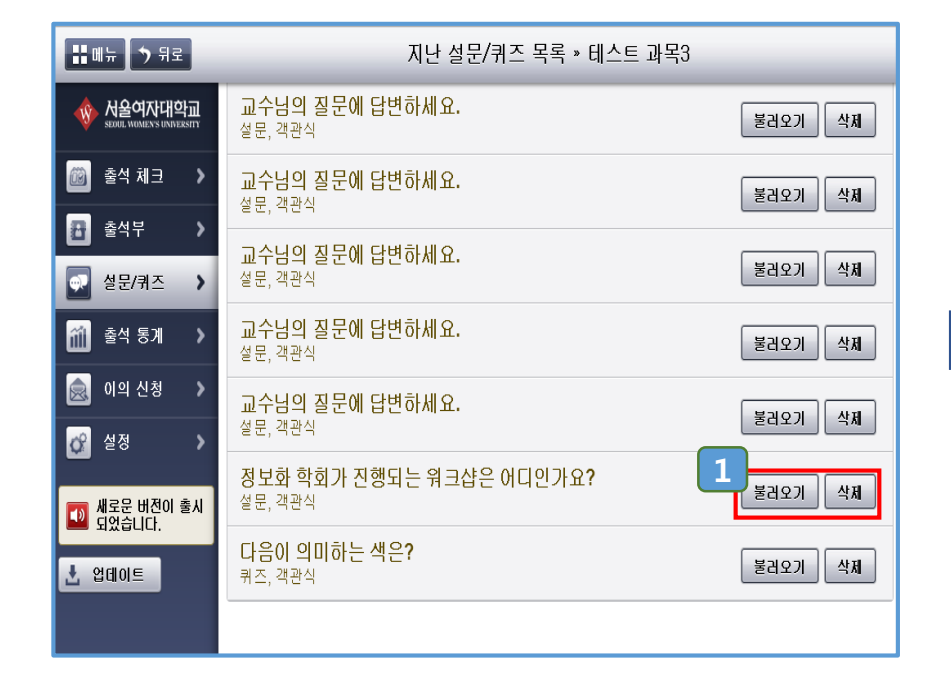

 1. 1 불러오기: 클릭 시 지난 설문/퀴즈로 투표를 진행 할 수 있습니다
2. 1 삭제 버튼을 틀릭 하여 지난 설문/퀴즈를 삭제할 수 있습니다. 지난 설문/퀴즈는 20개 까지 관리할 수 있 습니다.

#### 설문/퀴즈 투표 마감

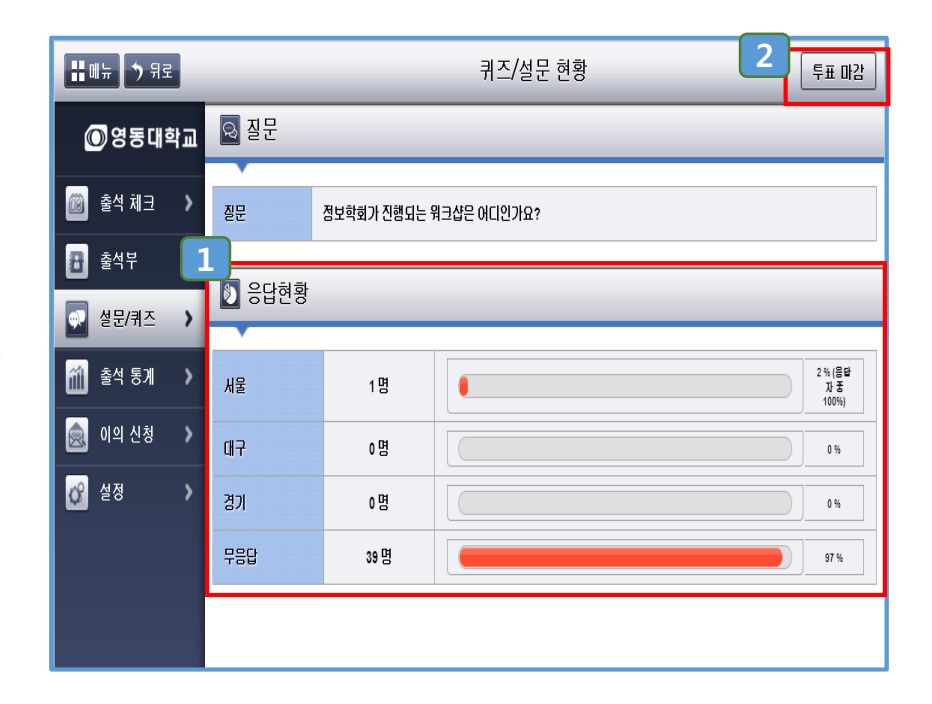

1. ① 진행중인 설문/퀴즈의 학생 응답현황을 실시간으로 조회가 가능합니다.
2. ② 투표마감 버튼을 클릭 하여 설문/퀴즈를 마감합니

다.

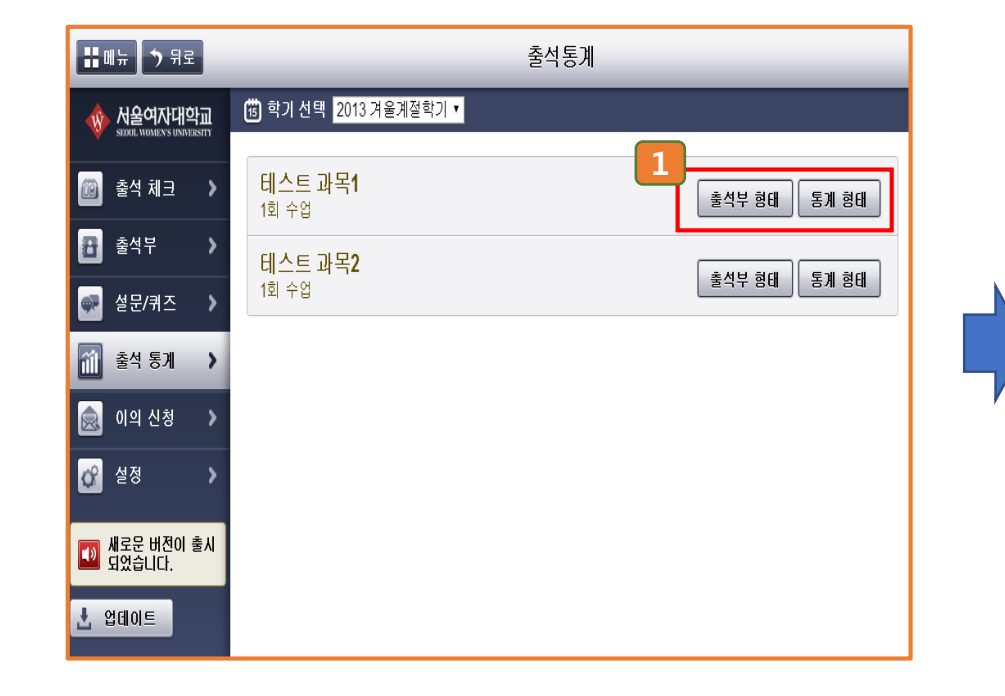

 출석부형태 : 클릭 시 출석부 형태의 출결현황을 조 회할 수 있습니다.
통계 형태 : 클릭 시 출결정보를 통계리스트 형식 으로 조회할 수 있습니다. 출석부 형태로 조회

| <b>:::</b> 메뉴 🄊 뒤로   |              | 테스트 과목1 |         |         |         |         |         |         |         |         |         |         |         |         |         |         |         |
|----------------------|--------------|---------|---------|---------|---------|---------|---------|---------|---------|---------|---------|---------|---------|---------|---------|---------|---------|
|                      | 학번           | 2<br>13 | 2<br>13 | 2<br>13 | 2<br>14 | 2<br>16 | 2<br>17 | 2<br>17 | 2<br>18 | 2<br>19 | 2<br>20 | 2<br>21 | 2<br>24 | 2<br>25 | 2<br>26 | 2<br>12 | 2<br>16 |
| 👜 출석 체크 🔺            | 2000<br>토마1  |         |         |         |         |         | /       | /       |         |         |         |         |         | X       |         |         |         |
| 🔂 출석부 💙              | 2009<br>토마10 |         |         |         |         |         | X       | X       |         |         |         |         |         | 0       |         |         |         |
| 🐢 설문/퀴즈 🔉            | 2010<br>토마11 |         |         |         |         |         | X       | X       |         |         |         |         |         | X       |         |         |         |
| 📶 출석 통계 🔺            | 2011<br>토마12 |         |         |         |         |         | X       | X       |         |         |         |         |         | X       |         |         |         |
| 应 이의 신청 🔉            | 2012<br>토마13 |         |         |         |         |         | X       | X       |         |         |         |         |         | X       |         |         |         |
| <br>설정 		 >          | 2013<br>토마14 |         |         |         |         |         | X       | X       |         |         |         |         |         | X       |         |         |         |
|                      | 2014<br>토마15 |         |         |         |         |         | X       | X       |         |         |         |         |         | X       |         |         |         |
| M로운 비진이 좋지<br>되었습니다. | 2015<br>토마16 |         |         |         |         |         | X       | X       |         |         |         |         |         | X       |         |         |         |
| ★ 업데이트               | 2016<br>토마17 |         |         |         |         |         | X       | X       |         |         |         |         |         | X       |         |         |         |
|                      | 2017<br>토마18 |         |         |         |         |         | X       | X       |         |         |         |         |         | X       |         |         |         |
|                      | 2018<br>토마19 |         |         |         |         |         | X       | X       |         |         |         |         |         | X       |         |         |         |

1. 출석부 형태로 출결현황을 조회 할 수 있습니다.

## 출석 통계 형태 조회(목록)

| <b>::</b> 메뉴 🏷 뒤로                     | 2013 겨울계절학기 테스트 과목1 |      |                 |         |     |     |     |       |  |  |
|---------------------------------------|---------------------|------|-----------------|---------|-----|-----|-----|-------|--|--|
|                                       | 과목명                 | E    | ┃스트 과목1 (T0001) | 진행 수업 수 |     |     | 1 회 |       |  |  |
| 👜 출석 체크 >                             | 학 번                 | 이름   | 학 과             | 출석일     | 지각일 | 조퇴일 | 결석일 | 확인 필요 |  |  |
| · · · · · · · · · · · · · · · · · · · | 2000                | 토마1  | 토마토시스템          | 0       | 0   | 0   | 1   | 0     |  |  |
|                                       | 2009                | 토마10 | 토마토시스템          | 1       | 0   | 0   | 0   | 0     |  |  |
| 🐢 설문/퀴즈 🔹 🔪                           | 2010                | 토마11 | 토마토시스템          | 0       | 0   | 0   | 1   | 0     |  |  |
| 🚮 축석 통계 💙                             | 2011                | 토마12 | 토마토시스템          | 0       | 0   | 0   | 1   | 0     |  |  |
|                                       | 2012                | 토마13 | 토마토시스템          | 0       | 0   | 0   | 1   | 0     |  |  |
| 🚊 이의 신청 🔹 🔉                           | 2013                | 토마14 | 토마토시스템          | 0       | 0   | 0   | 1   | 0     |  |  |
| 생 성정 🔹                                | 2014                | 토마15 | 토마토시스템          | 0       | 0   | 0   | 1   | 0     |  |  |
|                                       | 2015                | 토마16 | 토마토시스템          | 0       | 0   | 0   | 1   | 0     |  |  |
| 📷 새로운 버전이 출시                          | 2016                | 토마17 | 토마토시스템          | 0       | 0   | 0   | 1   | 0     |  |  |
| 🐸 되었습니다.                              | 2017                | 토마18 | 토마토시스템          | 0       | 0   | 0   | 1   | 0     |  |  |
| ± 업데이트                                | 2018                | 토마19 | 토마토시스템          | 0       | 0   | 0   | 1   | 0     |  |  |
|                                       | 2001                | 토마2  | 토마토시스템          | 0       | 0   | 0   | 1   | 0     |  |  |
|                                       | 2019                | 토마20 | 토마토시스템          | 0       | 0   | 0   | 1   | 0     |  |  |

출석부 형태로 출결현황을 조회 할 수 있습니다.
① 상세 출결 정보를 조회할 수 있습니다. (클릭 시)

## 출석 통계 형태 조회(상세정보)

| II메뉴 🀬 뒤로                           | 토마10 테스트 과목1 출석통계 |                             |       |            |       |       |     |     |           |  |  |
|-------------------------------------|-------------------|-----------------------------|-------|------------|-------|-------|-----|-----|-----------|--|--|
| 사율여자대학교<br>SEDUL WOMEN'S UNIVERSITY | 과목명               | 2013 겨물계절학기 테스트 과목1 (T0001) |       |            | 지해 /  | VOI 7 | 1 히 |     |           |  |  |
| 应 출석 체크 🔉                           | 학번                | 2009                        | 이름    | 토마10       | 287   | ru T  |     |     |           |  |  |
| 🛃 출석부 >                             | 학과                |                             | 토마토시스 | 템          | 출석일   | 지각일   | 조퇴일 | 결석일 | 확인 필<br>요 |  |  |
| 🚰 설문/퀴즈 🔉                           | PHONE             |                             | EMAIL |            | 1     | 0     | 0   | 0   | 0         |  |  |
| 🔟 출석 통계 🔺                           | L                 | 불짜                          | 출석    | 처크         | 체크 시간 |       |     | 결과  |           |  |  |
| 应 이의 신청 🔹                           | 2월 2              | 5일(화)                       | 출     | 출석 10:50:2 |       |       |     | 0   |           |  |  |
| 🔗 설정 💙                              |                   |                             |       |            |       |       |     |     |           |  |  |
| 🔟 새로운 버전이 출시<br>되었습니다.              |                   |                             |       |            |       |       |     |     |           |  |  |
| ▲ 업데이트                              |                   |                             |       |            |       |       |     |     |           |  |  |

1. 선택된 학생의 모든 출결 상세정보를 조회할 수 있습 니다.

| <b>::</b> 메뉴 🄊 뒤로                  | 이의 신청                |      |         |                |             |  |  |  |  |  |  |  |
|------------------------------------|----------------------|------|---------|----------------|-------------|--|--|--|--|--|--|--|
| 성울여자대학교<br>SDUL WOMEN'S UNIVERSITY | 🛵 과목선택               | 전체 🔻 |         |                |             |  |  |  |  |  |  |  |
| 应 출석 체크 🔹                          | 신규 7 승인 4 반경 1 전체 12 |      |         |                |             |  |  |  |  |  |  |  |
| 🔠 출석부 🔹 👌                          | 날짜                   | 성명   | 과목      | त्रेय <u>1</u> | 동작          |  |  |  |  |  |  |  |
| 🐢 설문/퀴즈 🔉                          | 1. 8                 | 토마12 | 테스트 과목3 | CH7            | 승인 반려 내용보기  |  |  |  |  |  |  |  |
| í 🏦 출석 통계 👌                        | 2. 12                | 토마11 | 테스트 과목1 | CH2            | 승인 반려 내용 보기 |  |  |  |  |  |  |  |
| 😡 이의 신청 🔹 🕨                        | 2, 12                | 토마12 | 테스트 과목4 | <b>CH</b> 2    | 승인 반려 내용 보기 |  |  |  |  |  |  |  |
| 🔗 설정 🔹 🔸                           | 2, 12                | 토마7  | 테스트 과목1 | 4121           | 승인 반려 내용 보기 |  |  |  |  |  |  |  |
| 🔟 새로운 버전이 출시<br>되었습니다.             | 2, 12                | 토마7  | 테스트 과목2 | CH2            | 승인 반려 내용 보기 |  |  |  |  |  |  |  |
| ± 업테이트                             | 2, 12                | 토마7  | 테스트 과목4 | CH2            | 승인 반려 내용 보기 |  |  |  |  |  |  |  |
|                                    | 1. 8                 | 토마9  | 테스트 과목4 | CH2            | 승인 반려 내용 보기 |  |  |  |  |  |  |  |

1. ① 이의신청 등록 정보를 조회 및 승인/반려 처리할 수 있습니다.

- 승인 : 결석/지각/조회 의 이의신청에 대하여 출석으 로 인정 처리 합니다.
- 반려 : 결석/지각/조회 의 이의신청에 대하여 반려 처리 합니다.
- 내용보기 : 등록된 이의신청 내용 상세보기 화면으 로 이동합니다.

### 이의신청 상세정보

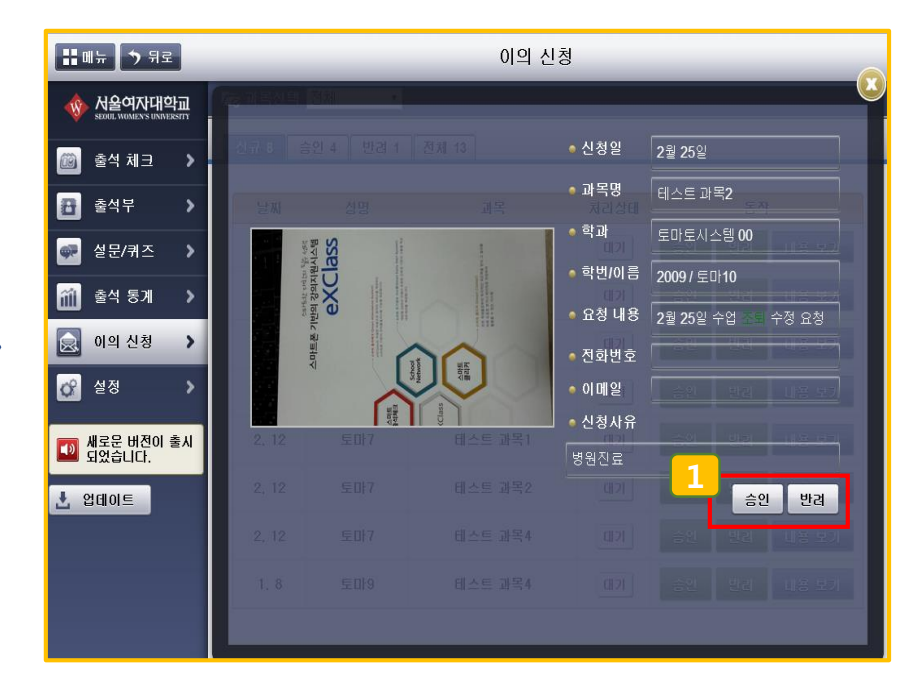

1. ① 이의신청 상세 내용을 확인하거나, 신청내용을 승 인 반려 처리 할 수 있습니다.